## How to register and order from Herb Basics website

1.To order ours goods, please register first. By click on the top right of the page

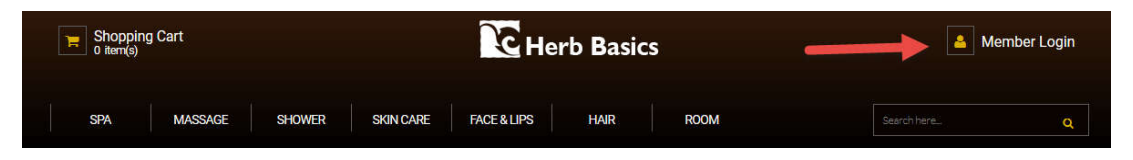

2.Then press register

|                           |                                  | Home > Member login                                             |
|---------------------------|----------------------------------|-----------------------------------------------------------------|
| Membe                     | er login                         |                                                                 |
| Please regist<br>with us. | ter with us before placing any o | rders to make sure that you will enjoy your shopping experience |
| Username                  | Username                         |                                                                 |
| Password                  | Password                         |                                                                 |
|                           | Login Forgot password            |                                                                 |
|                           | Not member? Register             |                                                                 |

3. Fill your information. (Please use your real information the address will use to shipping)

|                   | Home >             | Member login > Register |                           |
|-------------------|--------------------|-------------------------|---------------------------|
| Register          |                    |                         |                           |
| Please provide    | valid information. |                         |                           |
| Username :        |                    | First Name :            |                           |
| Password :        |                    | Last Name :             |                           |
| Re-password :     | Confirm password   | Telephone :             |                           |
| Email:            |                    | Fax :                   |                           |
| Re-email :        | Confirm email      |                         |                           |
| Billing/Shipping  | ginformation       |                         |                           |
| Street/Address:   | Street/Address     |                         |                           |
| City:             |                    | Zip:                    |                           |
| Province :        |                    | Country:                | select                    |
| Additional Info : | REFERER if yes     | kfj8m.                  | Enter the Validation Code |
|                   |                    |                         | C Register                |

## 4. Choose your favourite items by select the item and press Add to Cart button

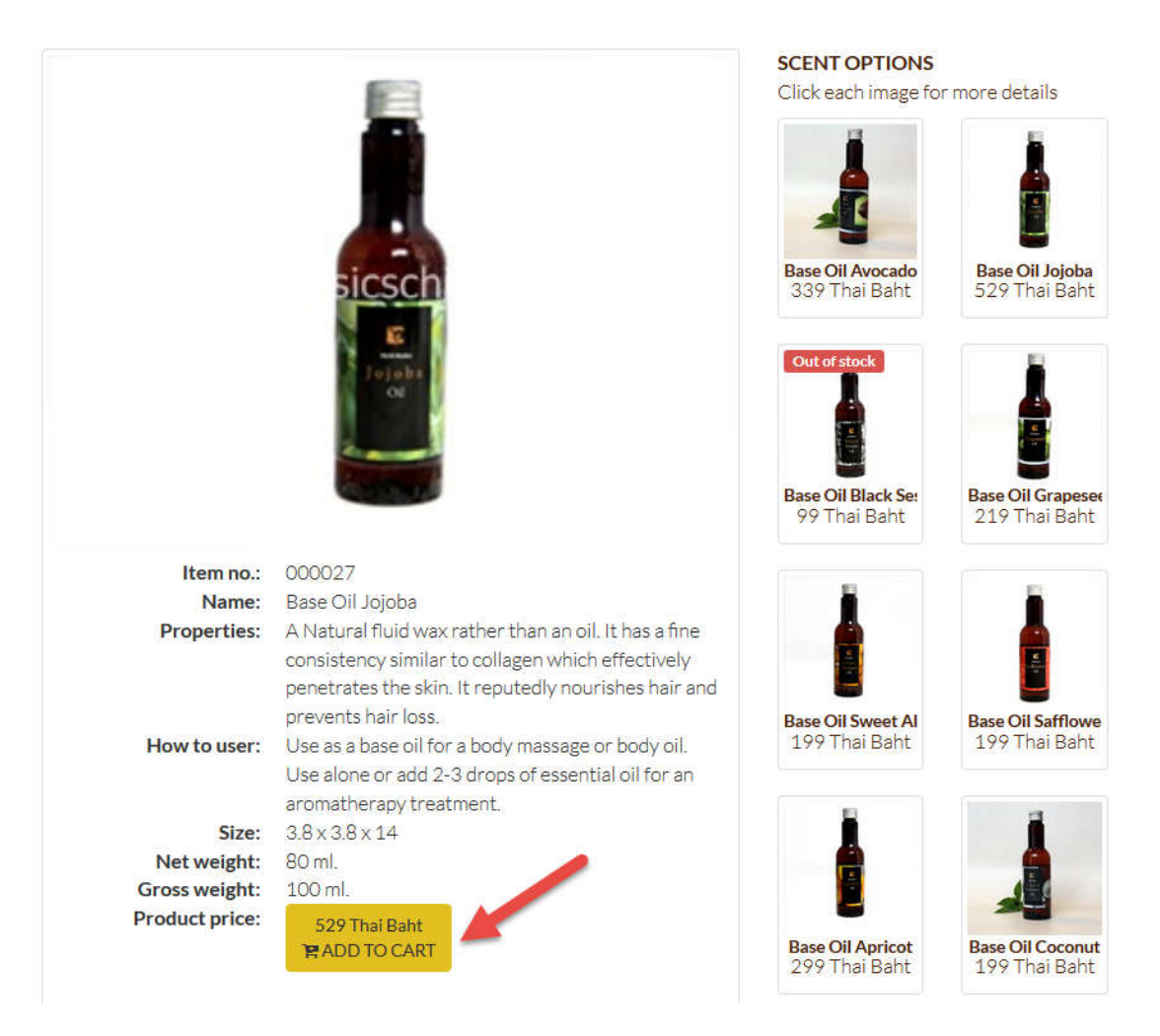

5.After finish select items. (The minimum order is 1,000 THB) Press Cart on the top left of the page

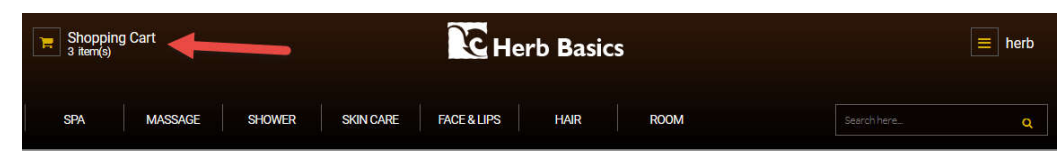

6. The shipping will automatic calculate by the goods weight and destination country.

Shopping Cart

| tennio. | qty                       | weight (g.)                                                                                                    | price (Baht)                  | action |
|---------|---------------------------|----------------------------------------------------------------------------------------------------|-------------------------------|--------|
| 000027  | 2                         | 200                                                                                                    | 1058                          | Ô      |
| 01906   | 4                         | 440                                                                                                    | 396                           | Û      |
| 10001   | 3 🗮                       | 255                                                                                                    | 297                           | ŵ      |
|         | Т                         | otal weight = 895.00                                                                                                    | Sub total = 1751.00           |        |
|         | Your country              | <b>r is Hongkong</b> (If not <u>click here</u> to edit                                                                                  | your country)                 |        |
|         | We have u<br>If th<br>Ple | To Our Customer,<br>pdated the new Shipping Calculati<br>e shipping method is not shown be<br>ase <u>click here</u> to Update Your Cour | ion System.<br>slow,<br>ntry. |        |
|         |                           | Sorry for the inconvenience.                                                                                                    |                               |        |
|         |                           |                                                                                                    |                               |        |
|         | Shipping metho            | d                                                                                                    | Postal Price (Baht)           |        |
|         | EMS-Package               |                                                                                                    | 1590                          |        |
|         |                           |                                                                                                    |                               |        |

Please review your order below and click "confirm your order" to continue.

7. Please re-check your address of shipping again. You can comment some message here. Check on "I have read and understood the terms and conditions." Then Complete your order.

Your order will be sent to you via the information below.

| istomer Inform | nation                    | Billing/Shipping  | Information    |
|----------------|---------------------------|-------------------|----------------|
| First Name :   | herb                      | Street Address :  | 172 Prapokklao |
| Last Name :    | basics                    | City:             | Muang          |
| Telephone :    | 053418289                 | State/Province :  | Chiang Mai     |
| Fax:           | 053418289                 | Zip/Postal code : | 5700008        |
| Email :        | herb_basicskw@yahoo.co.th | Country :         | Hongkong       |
|                |                           | 0                 |                |
|                |                           |                   |                |
|                |                           |                   |                |

of the page on your account name. The dropdown list will show, press on orders.

8.You will got the e-mail of your order. Then to pay for the goods. Please select payment method below the order list and Click to Pay.

| Home > Account > Orders > Order details                                                                                                    |
|----------------------------------------------------------------------------------------------------|
|                                                                                                    |
|                                                                                                    |
| Thank you!                                                                                                    |
| Your order has been sent to us.                                                                                                    |
| You will receive the order confirmation via email within 15 minutes.                                                                                                    |
| Please <b>make a payment</b> by selected the payment methods below. Once Herb Basics receive your payment, we will pack the goods according to your order and send them within a couple of days. |
| We'll notify you, your postal slip for tracking records after sending.                                                                                                    |
| If you have any questions regarding your order, please email us at<br>info@herbbasicschiangmai.com                                                                                               |
| Again, thank you for shoppig with us.                                                                                                    |

# Order Details

| STATUS: NEW 00 |
|----------------|
| >              |

ORDER DATE : 2018-04-04

#### Shopping Cart Information

| Price Thai Baht                       | Qty | Item No. |
|---------------------------------------|-----|----------|
| 69.00                                 | 1   | 000033   |
| 99.00                                 | 1   | 000524   |
| 99.00                                 | 1   | 000526   |
| Sub total = 3719.00                   |     |          |
| Shippng method = Provide by vender    |     |          |
| Shipping price = 0                    |     |          |
| Total price + Shipping cost = 3719.00 |     |          |

## Select the payment methods:

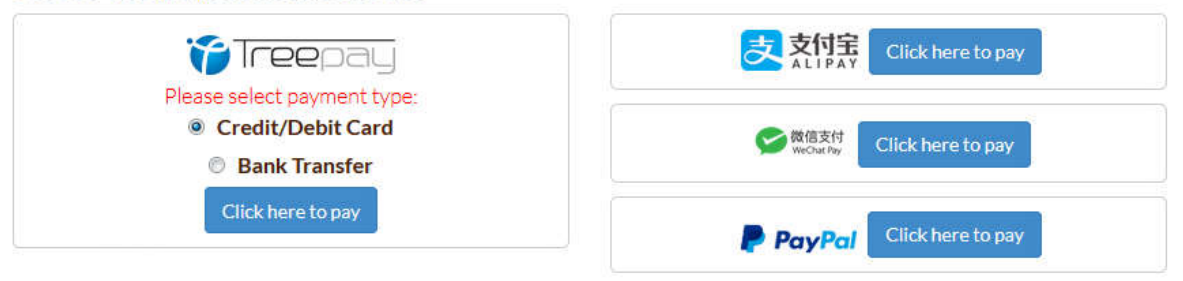

← Back to previous